### ~リリース及び機能修正のお知らせ~

### ご案内日 2016.8.26

#### 導入店舗様各位

平素より弊社サービス「ピークマネージャー」をご利用いただき、誠にありがとうございます。

この度、ピークマネージャー機能改修を実施します。

■実施日 8月25日 木曜日 早朝

詳細は以下をご確認ください。

### ■EPARKとPeakManagerの会員連携機能の追加

※こちらの機能は、会員証のオプションを追加している店舗のみが対象です。詳細に関しては サポートにお問合せください。

#### [機能概要]

従来は、EPARK と Peak Manager の会員は別々で管理を行っておりましたが、この度、双方の会員を連携する機能を新規追加いたしました。

#### [機能追加の目的]

本機能はユーザーの利便性向上を目的に追加いたしました。ユーザーには以下のメリットがございます。

- ・EPARK の会員は Peak Manager のオンライン予約時に顧客情報の入力の手間をかけずに予約ができるようになります。
- ・従来はユーザーが「①オンライン予約をする」、「②会員登録メールを受信する」、「③パスワードを登録する」という流れでマイページの閲覧が可能になりましたが、本機能の追加により①の"オンライン予約"のみでマイページの閲覧ができるようになります。

## [新機能追加における画面の変更点]

PeakManagerの画面の変更点を以下にてご説明いたします。

# [例1: EPARK 会員がオンライン予約をした場合]

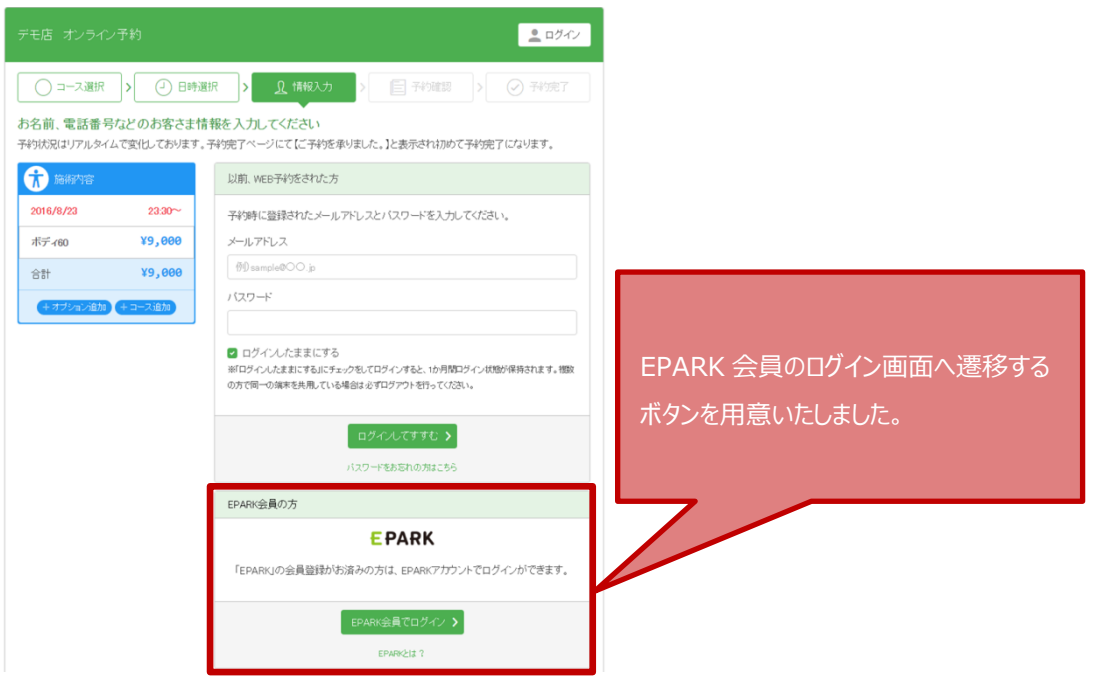

オンライン予約「情報入力」画面で「EPARK 会員でログイン」ボタンをクリックすると EPA RK のログイン画面に遷移します。

| EPARK                                                 |                                        |
|-------------------------------------------------------|----------------------------------------|
| EPARAログイン                                             |                                        |
| EPARK会員として「オンライン予約サービス」にロダインします<br>マカウ・ル 情報を入力してください。 | ログインをすると、顧客情報の入力なし<br>で「予約確認画面」に遷移します。 |
| メールアドレス                                               |                                        |
| パスワード                                                 |                                        |
| <ul> <li>ログイン &gt;</li> </ul>                         |                                        |
| ■ ログイン情報を保存する                                         |                                        |
| ・EPARK会員になると様々なサービスで会員登録やログ<br>インが謝単にご利用いたおけます。       |                                        |
| ▶ EPARK会員ではい方はこちらから登録                                 |                                        |
|                                                       |                                        |

メールアドレス、パスワードを入力し、「ログインボタン」をクリックすると「予約確認」画面 へ遷移します。

|                                                                                                    |                            |               |                    | 💄 マイベー:    |
|----------------------------------------------------------------------------------------------------|----------------------------|---------------|--------------------|------------|
| ○ コース選択                                                                                                    | > - 日時進                    |               | カ > 巨子約確認 >        |            |
| 予約内容の確認<br>下の内容で予約しま                                                                                               | Ŧ.                         |               | •                  |            |
| <b>亢</b> 施術内容                                                                                                    |                            | お客様情報         |                    |            |
| 2016/8/23                                                                                                    | 21:00~                     | お名前(フリガナ)     | ヤマダ タロウ            |            |
| ボディ60                                                                                                    | ¥9,000                     | 性別            | 男性                 |            |
| 合計                                                                                                    | ¥9,000                     | メールアドレス       | 1234@4567.co.jp    |            |
|                                                                                                    |                            | 電話番号          | 09012345678        |            |
|                                                                                                    |                            | 会員番号          |                    |            |
|                                                                                                    |                            | 生年月日          | 2000-10-10         |            |
|                                                                                                    |                            |               | お客様情報の変更はこちら       |            |
|                                                                                                    |                            |               |                    |            |
|                                                                                                    |                            | コメントからお連れ様の   | の予約などはお受けできませんのでご注 | 遠ください      |
| 記の内容で予約を確<br>違いがなければ利用<br><sup>1</sup> eakmanagerサービス利<br>008年10月9日 制定<br>016年11月1日 改訂<br>015年9月1日 改訂<br>れ気会社EPARK | 定します。<br>規約に同意した上で「<br>用規約 | 利用規約に可意して予約確立 | 目をグリックしてください。      |            |
|                                                                                                    |                            | 利用規約に同意して     | C予約確定              |            |
| (業時間:11.00(最終受<br> 話番号:                                                                                            | 寛け付(ナ10.00)                |               | tét 9              | Google Map |

「利用規約に同意して予約確定」ボタンをクリックすると「予約完了」画面へ遷移します。

# [例2: EPARK 未会員がオンライン予約をした場合]

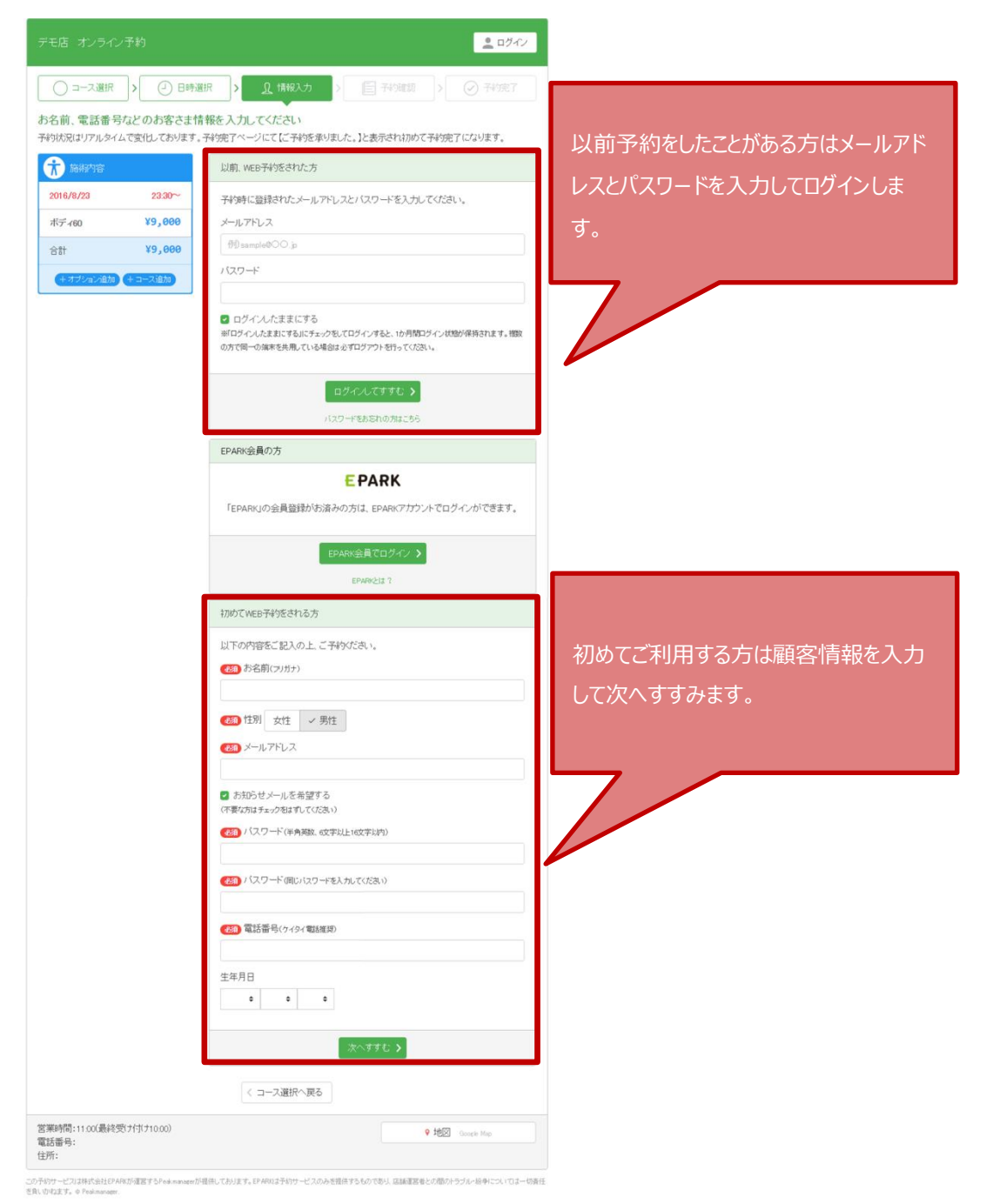

オンライン予約「情報入力」画面で「ログインしてすすむ」、または「次へすすむ」ボタンをク リックすると「予約確認」画面に遷移します。

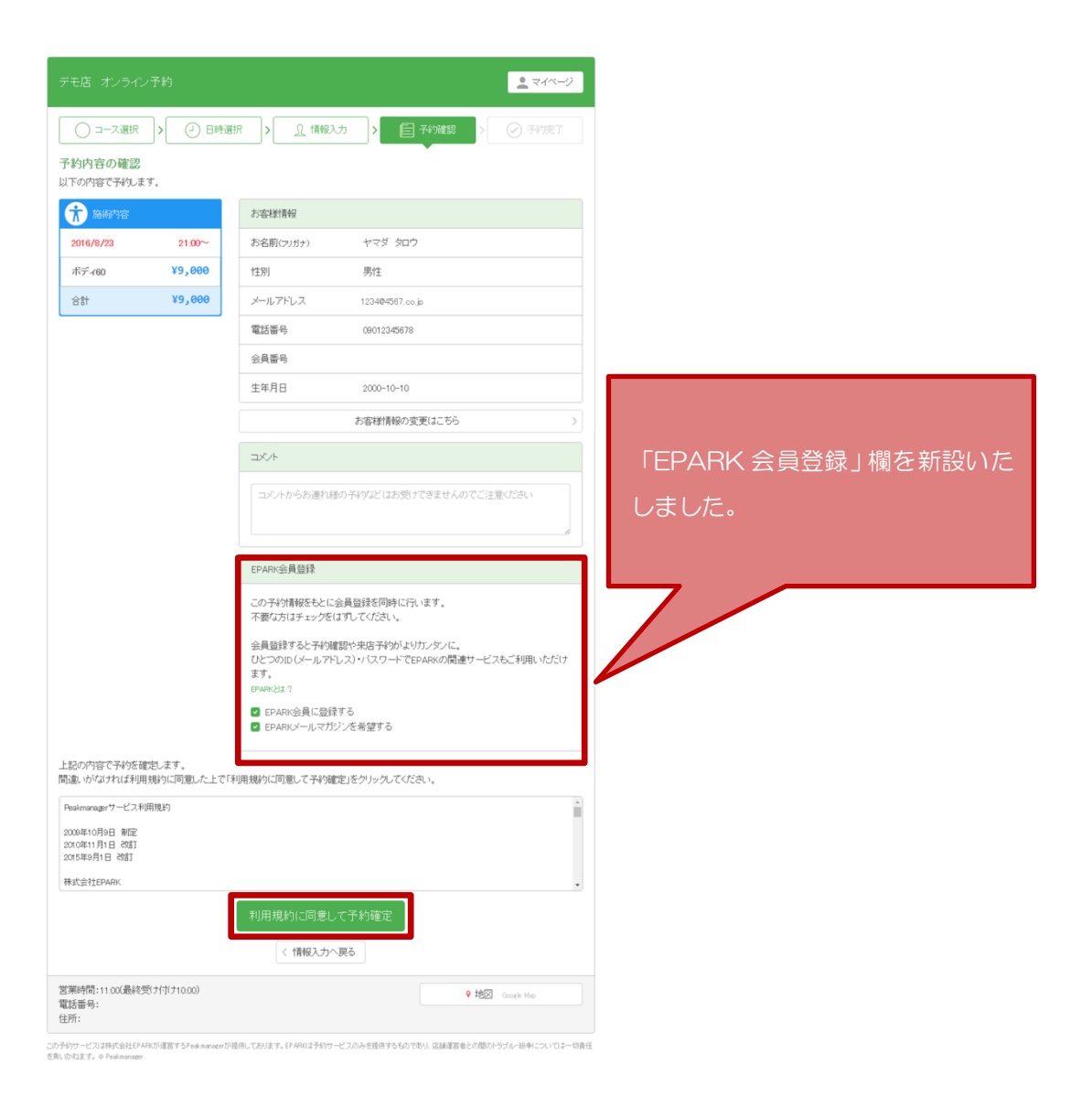

「予約確認」画面に「EPARK 会員登録」欄を新設し、情報入力時の内容を元にチェックのみで 会員登録が可能となります。

従来通り「利用規約に同意して予約確定」ボタンをクリックすると「予約完了」画面へ遷移します。

# [PeakManagerの「顧客マスタ」画面でEPARKの会員登録をする場合]

| 💦 Peakmanager 予約台帳 • 日次管理 • | ・ 店舗情報 - 顧客情報 - メール管理 - 商品               | 情報・ 経営指標 - ヘルプ - | 1 user-                |
|-----------------------------|------------------------------------------|------------------|------------------------|
| 顧客マスタ                       |                                          |                  |                        |
|                             |                                          | <b>金月登録</b>      |                        |
|                             |                                          |                  |                        |
| ID                          | 4635214                                  | カード番号            |                        |
| 氏名(全角)*                     | シケン ハナコ                                  | フリガナ(全角)         | シケン ハナコ                |
| 性別                          | ○ 男性 ● 女性                                | 生年月日             | 1981 * 11 * 16 * (34歳) |
| TEL(半角)                     | 09023456789                              | DM(郵送物)受け取り      | ○ 有効 ● 無効              |
| メールアドレス1(半角)                | 1230456.co.jp                            | メールアドレス2(半角)     |                        |
| メール受け取り                     | 本部:<br>● 有効 () 無効<br>デモ店:<br>() 有効 () 無効 |                  |                        |
| 郵便番号                        |                                          |                  |                        |
| 邮道府県                        |                                          |                  | •                      |
| 住所                          |                                          |                  |                        |
| 住所2                         |                                          |                  |                        |

「顧客マスタ」画面にて、「会員登録」ボタンをクリックします。

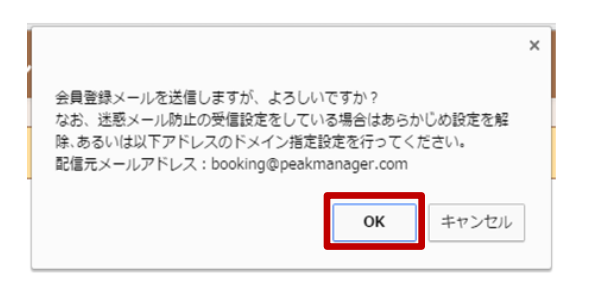

メール送信に関するポップアップが表示されるため「OK」ボタンをクリックします。

| Peakmanager 予約台帳 - 日次管           | 曜 - 広舗情報 - 顧客情報 - メール管理 - 商品                                          | 品情報 - 経営蝦織 - ヘルプ - | 1 user-                    |
|----------------------------------|-----------------------------------------------------------------------|--------------------|----------------------------|
| 顧客マスタ<br>Epark会員登録メールの送信が完了しました。 |                                                                       | <u>م</u> ונט (     |                            |
|                                  |                                                                       |                    |                            |
| ID                               | 4635214                                                               | カード番号              |                            |
| 氏名(全角)*                          | シケン ハナコ                                                               | フリガナ(全角)           | シケン ハナコ                    |
| 性別                               | ○ 男性 ● 女性                                                             | 生年月日               | 1981 * - 11 * - 16 * (34機) |
| TEL(半角)                          | 09023456789                                                           | DM(郵送物)受け取り        | ○ 有効 ● 無効                  |
| メールアドレス1(半角)                     | 123@456.co.jp                                                         | メールアドレス2(半角)       |                            |
| メール受け取り                          | 本部:<br><ul> <li>● 有効 ○ 無効</li> <li>デモ協:</li> <li>○ 有効 ● 無効</li> </ul> |                    |                            |
| 郵便番号                             |                                                                       |                    |                            |
| 郁道府県                             |                                                                       |                    | •                          |
| 住所                               |                                                                       |                    |                            |
| 住所2                              |                                                                       |                    |                            |

メール送信完了後「EPARK 会員登録メールの送信が完了しました。」と表示されます。

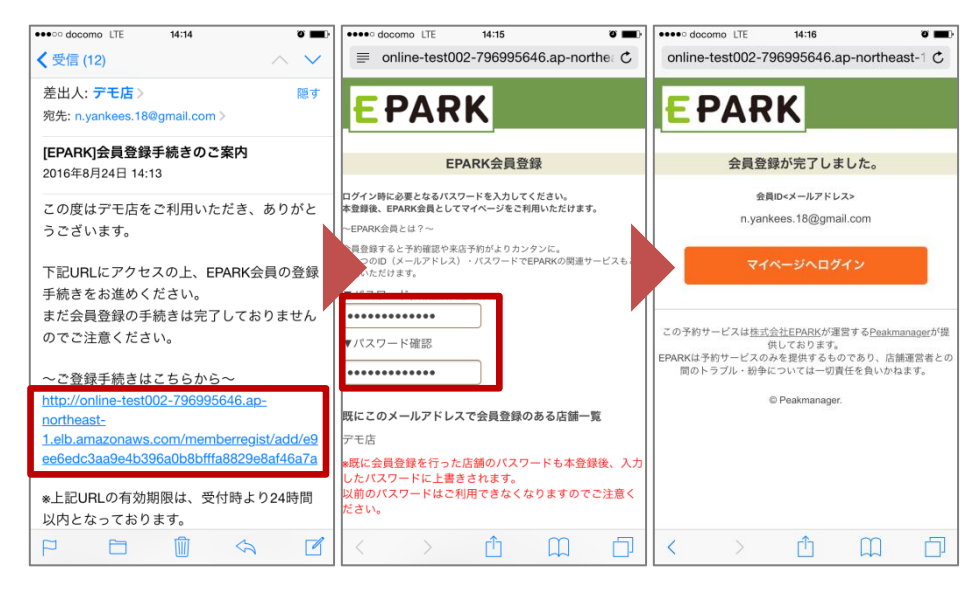

会員登録メールを受信したユーザーが会員登録を行います。

| 💦 Peakmanager 予約台帳 - 日次管理 - 店舗情報 · | ・ 顧客情報 - メール管理 - 商品情報 -                  | 経営景橋 - ヘルプ - |                            | L user - |
|------------------------------------|------------------------------------------|--------------|----------------------------|----------|
| 顧客マスタ                              |                                          |              |                            |          |
|                                    |                                          |              |                            |          |
| ID                                 | 463521.4                                 | カード番号        |                            |          |
| 氏名(全角)*                            | シケン ハナコ                                  | フリガナ(全角)     | シケン ハナコ                    |          |
| 性別                                 | ○ 男性 (● 女性                               | 生年月日         | 1981 * - 11 * - 16 * (34歳) |          |
| TEL(半角)                            | 08023456789                              | DM(郵送物)受け取り  | ○ 有効 ● 無効                  |          |
| メールアドレス1(半角) 27                    | 123@456.co.jp                            | メールアドレス2(半角) |                            |          |
| メール受け取り                            | 本部:<br>(● 有効 ○ 無効<br>デモ店:<br>() 有効 (● 無効 |              |                            |          |
| 影便器号                               |                                          |              |                            |          |
| 都道府県                               |                                          |              |                            | •        |
| 住所                                 |                                          |              |                            |          |
| 住所2                                |                                          |              |                            |          |

PeakManagerの顧客マスタにて、該当するユーザーを確認すると、ボタン名が「会員登録済」 に変更されます。

## ※その他ご連絡事項

### ■メール送信に関する変更事項のご連絡■

前回のご案内で「8月25日より、顧客マスタのアドレス1とアドレス2の双方にメールを送信していましたが、メールの送信対象をアドレス1のみに仕様変更させていただきます。」というご連絡をいたしましたが、9月にリリース日程を変更致します。

ご理解の程、よろしくお願いいたします。

ご不明点がございましたら弊社サポートまでご連絡をお願い致します。

ピークマネージャーサポート担当

電話番号:0120-958-313(10:00~18:00まで)

メールアドレス:pm-support@epark.co.jp(10:00~18:00まで)